| Panasonic                                                                                                    | Standard accessories                                                                                                    |  |
|----------------------------------------------------------------------------------------------------|----------------------------------------------------------------------------------------------------|--|
|                                                                                                    | Important Information                                                                                                    |  |
| Installation Guide                                                                                                    | Installation Guide (this document)                                                                                                    |  |
| Included Installation Instructions                                                                                                    | *1 The CD-ROM contains the operating instructions and different kinds of tool software programs.<br>*2 This label may be required for network management. The network administrator shall retain                                                                                                    |  |
| Network Camera                                                                                                    | the code label.                                                                                                    |  |
|                                                                                                    | A Attachment plate                                                                                                    |  |
| Model No. VVV-SFV781L                                                                                                    | B Base bracket       1 pc.       6.35 mm {1/4 inches} I 20)                                                                                                    |  |
|                                                                                                    | (M4 x 8 mm {5/16 inches})5 pcs. (H) 4P alarm cable                                                                                                    |  |
|                                                                                                    | D Template A (for the attachment plate) 1 sheet U LAN connector cover                                                                                                    |  |
| Panasonic<br>worker                                                                                                    | (F)       (G)       (C)       (C)       (                                                                                                    |  |
| the second second secon | M Extended safety wire                                                                                                    |  |
|                                                                                                    | switching the audio/monitor output cable of the unit using software switching.                                                                                                    |  |
|                                                                                                    | Connect the MONITOR OUT conversion<br>plug to the audio/monitor output cable and                                                                                                    |  |
|                                                                                                    | (Hex wrench, screw size 6.35 mm {1/4 inches} T20) use it when converting the ø3.5 mm {1/4 inches} T20)                                                                                                    |  |
|                                                                                                    | jack output.                                                                                                    |  |
|                                                                                                    |                                                                                                    |  |
| This manual describes the installation procedures, network camera installation, cable                                                                                                    | B Base bracket (A Attachment plate Camera Light-blocking (Rain wash                                                                                                    |  |
| connections, and the angle of view adjustment.<br>Before reading this manual, be sure to read the Important Information                                                                                                    | (accessory) (accessory) (accessory) / (accessory) / (acces |  |
| r U.S. and Canada: For Europe and other countries:                                                                                                    |                                                                                                    |  |
| nasonic i-PRO Sensing Solutions<br>Panasonic Corporation                                                                                                    |                                                                                                    |  |
| ) Gessner Rd, Suite 700 Houston, TX 77024<br>bs://www.security.us.panasonic.com/                                                                                                    |                                                                                                    |  |
| Panasonic i-PRO Sensing Solutions Co., Ltd.<br>Fukuoka, Japan                                                                                                    |                                                                                                    |  |
| 70 Ambler Drive, Mississauga, Ontario, L4W 2T3 Canada Authorised Representative in EU:                                                                                                    |                                                                                                    |  |
| Panasonic lesting Centre<br>Panasonic Marketing Europe GmbH<br>Winsbergring 15, 22525 Hamburg, Germany                                                                                                    |                                                                                                    |  |
| Panasonic i-PRO Sensing Solutions Co., Ltd. 2019                                                                                                    |                                                                                                    |  |
| PGQX1816VA Cs0415-4109 Printed in China                                                                                                    | Cap for the C Fixing screws for Panning Tilting Tilt Yaw fixing screw                                                                                                    |  |
|                                                                                                    | the conduit (accessory) screw                                                                                                    |  |
| Major operating controls                                                                                                    | NTSC/PAL switch                                                                                                    |  |
| adjusting the camera.                                                                                                    | The output of the MONITOR OUT terminal can be switched to that for NTSC monitor or PAL monitor.                                                                                                    |  |
| <inside (with="" cover="" dome="" ir="" led="" mounting="" opened)="" section="" the=""></inside>                                                                                                    | How to initialize the camera                                                                                                    |  |
| <ul> <li>Points up when installing to a wall. SD memory card slot</li> <li>Data Matrix:</li> </ul>                                                                                                    | 1) Turn off the power of the camera. When using a PoE hub, disconnect the LAN cable from the cam-                                                                                                    |  |
| To our website <sup>-2</sup> MONITOR OUT terminal / (factory shipment:NTSC                                                                                                    | <ul> <li>era. When using an external power supply, disconnect the 2P power cable plug from the camera.</li> <li>② Turn on the power of the camera while holding down the INITIAL SET button, and then keep</li> </ul>                                                                                                    |  |
| (annum annum annum annum annum annum annum annum annum annum annum annum annum annum annum annum annum annum an                                                                                                    | holding down the button for 5 seconds or more. The camera will start up after about 2 minutes of taking off the INITIAL SET button and the settings including the network settings will be initialized.                                                                                                    |  |
|                                                                                                    | IMPORTANT:                                                                                                    |  |
|                                                                                                    | <ul> <li>When the carriera is initialized, the settings including the network settings will be initialized.</li> <li>Note that the CRT key (SSL encryption key) used for the HTTPS protocol will not be initialized.</li> </ul>                                                                                                    |  |
|                                                                                                    | <ul> <li>Before initializing the settings, it is recommended to write down the settings in advance.</li> <li>Do not turn off the power of the camera during the process of initialization. Otherwise, it</li> </ul>                                                                                                    |  |
|                                                                                                    | SD ON/OFF button                                                                                                    |  |
| Auxiliary wire                                                                                                    | <ol> <li>If the SD ON/OFF button is pressed (for 1 second or less), the SD MOUNT indicator lights up<br/>green, and data can be saved on the SD memory card*1</li> </ol>                                                                                                    |  |
| Screen display top (TOP)                                                                                                    | <ul> <li>When the SD ON/OFF button is held down for about 2 seconds, the SD MOUNT indicator goes out, and the SD memory card can be removed</li> </ul>                                                                                                    |  |
| ection marker for installation (FRONT ())                                                                                                    | SD MOUNT indicator                                                                                                    |  |
| (on the Panasonic logo side). Camera fixing screw                                                                                                    | <ul> <li>When an SD memory card is inserted and could<br/>be recognized</li> <li>When date can be assisted after the CD memory card is inserted and could<br/>Lights off</li> </ul>                                                                                                    |  |
| INITIAL SET button                                                                                                    | <ul> <li>When data can be saved after the SD memory card is<br/>inserted and the SD ON/OFF button is pressed</li> </ul>                                                                                                    |  |
| SD COVOR F Bullon                                                                                                    | <ul> <li>(ior 1 second or less)</li> <li>When data can be saved to the SD memory card <ul> <li>When the SD memory card is removed after helding down</li> <li>Lights green</li> </ul> </li> </ul>                                                                                                    |  |
| SD ERROR/AF Indicator                                                                                                    | • when the SD memory card is removed after holding down<br>the SD ON/OFF button for about 2 seconds Lights off (recording)                                                                                                    |  |
|                                                                                                    | Lights green →<br>Lights off (waiting for recording)                                                                                                    |  |
| e "Tele" side) (moves the camera to the "Wide" side)                                                                                                    | an abnormality was detected or the SD memory card is                                                                                                    |  |
| *1 SDXC/SDHC/SD memory card is described as SD memory card.                                                                                                    | SD ERROR/AF indicator                                                                                                    |  |
| *2 Data Matrix is our website address converted into a two-dimensional barcode.<br>Depending on the scanning application used, the Data Matrix may not be able to                                                                                                    | <ul> <li>When AF (Auto Focus) operation is being executed</li> <li>When the set is being started</li> <li>Blinks red (Interval of 1 time/ second)</li> <li>Lights red</li> </ul>                                                                                                    |  |
| be read correctly. In such a case, directly enter the following URL.<br>http://security.panasonic.com/pss/security/support/qr_sp_select.html                                                                                                    | <ul> <li>When an SD memory card is recognized normally</li> <li>When the SD memory card slot is not used or</li> <li>Lights red → Lights off</li> <li>Lights red → Stays red</li> </ul>                                                                                                    |  |
| Note:                                                                                                    | an abnormality is detected in SD memory card after the camera has started                                                                                                    |  |
| • The ACT indicator, LINK indicator, SD ERROR/AF indicator, and SD MOUNT indicator are visible from underneath the camera. These LED indicators may light or blink when the                                                                                                    | ACT indicator                                                                                                    |  |
| camera is operating and can be kept turned off by the software settings. (Indicators are set to light or blink in the default settings.) Turn off the indicators as required according to the                                                                                                    | LINK indicator                                                                                                    |  |
| installation on incompant ( Operating Instructions (included in the CD DOM))                                                                                                    | When the camera is able to communicate with the Lights orange                                                                                                    |  |

# Making connections

ff each system's power supply before making a connection. Before making connections, re the required peripheral devices and cables.

### nect a LAN cable

#### IPORTANT:

Use all 4 pairs (8 pins) of the LAN cable (category 5 or better, straight, STP). The maximum cable length is 100 m {328 feet}.

- Make sure that the PoE device in use is compliant with IEEE802.3af standard. When connecting both the 12 V DC power supply and the PoE device for power supply, 12 V DC will be used for power supply\*
- \* If a 12 V DC power supply and a PoE hub or router are used at the same time, network connections may not be possible. In this case, disable the PoE settings. Refer to the operating instructions of the PoE hub or router in use.
- \* Depending on the PoE device used, if you stop the 12 V DC power supply after operating it and a PoE hub or router at the same time, the power supply may stop, causing the camera to restart.
- When the LAN cable is disconnected once, reconnect the cable after around 2 seconds. When the cable is quickly reconnected, the power may not be supplied from the PoE device. When cables are used outdoors, there is a chance that they may be affected by lightning. In this case, install a lightning arrester just before where the cables connect to the camera.

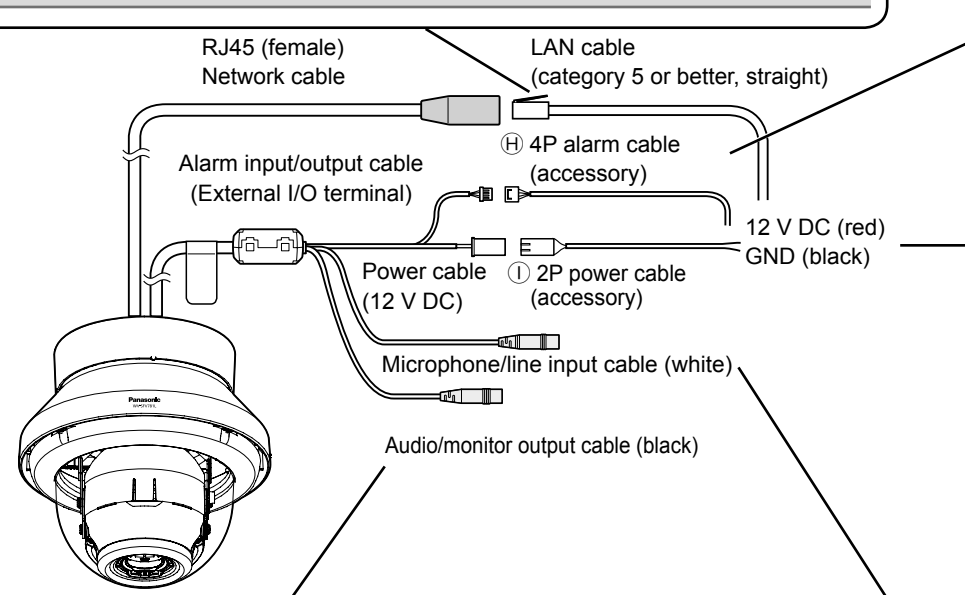

# nect the audio/monitor output cable to an external speaker with amplifier.

- nect a stereo mini plug (ø3.5 mm {1/8 inches}).\*
- utput impedance: Approx. 600  $\Omega$  (unbalanced) ecommended cable length: Less than 10 m {32.8 feet}
- utput level: -20 dBV (can switch to monitor output)
- Use an external powered speaker

#### IPORTANT:

- Connect/disconnect the audio cables and turn on the power of the camera after turning off the power of the audio output devices. Otherwise, loud noise may be heard from the speaker.
- Make sure that the stereo mini plug is connected to this cable. When a monaural mini plug is connected, audio may not be heard.
- When connecting a monaural speaker with amplifier, use a locally procured conversion cable (mono-stereo).

# erproof treatment for the cable joint sections

ate waterproof treatment is required for the cables when installing the camera with cables exposed alling it under the eaves. The camera body is waterproof, but the cable ends are not waterproof. te to use the supplied waterproof tape at the points where the cables are connected to apply proof treatment in the following procedure. Failure to observe this or use of a tape other than the ed waterproof tape (such as a vinyl tape) may cause water leakage resulting in malfunction

manner

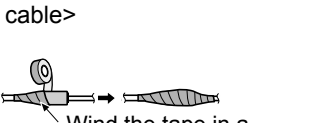

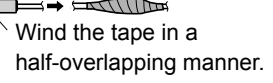

# ORTANT:

to wind the supplied waterproof tape so waterproof the ① 2P power cable (accessory), 4P alarm cable (accessory), and external connecons in the same way.

- retch the tape to approx. twice its length (see the stration) and wind it around the cable. Insufficient be stretch causes insufficient waterproofing. prevent the LAN cable hook from coming loose
- sily, fit the J LAN connector cover (accessory) to the pigtail cable as illustrated, and then slide it in e direction indicated by the arrow.
- e connector of the LAN connector used with this mera must meet the following restrictions. eight when inserted (From bottom to hook.):
- ax. 16 mm {5/8 inches} onnector width: Max. 14 mm {9/16 inches}
- install this product outdoors, be sure to waterproof e cables. Waterproof grade (IEC IP66 or equivant) is applied to this product only when it is installed rrectly as described in these operating instructions nd appropriate waterproof treatment is applied. The ernal parts of (B) base bracket (accessory) are not terproofed.

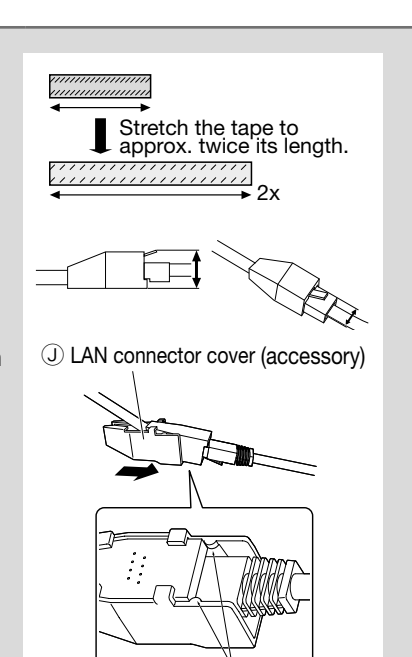

The hook engage

with the connecto

terminal

## Connect the alarm input/output cable

(H) 4P alarm cable (accessory)

- GND (black) ALARM IN3, AUX OUT, DAY/NIGHT OUT (gray) (Alarm input 3, AUX output, DAY/NIGHT switching output)
  - ALARM IN2, ALARM OUT (red) (Alarm input 2, Alarm output) ALARM IN1, DAY/NIGHT IN (green) (Alarm input 1/ DAY/NIGHT switching input)

# <Ratings>

ALARM IN1 (DAY/NIGHT IN), ALARM IN2, ALARM IN3 Input specification: No-voltage make contact input (4 V - 5 V DC, internally pulled up) OFF: Open or 4 V - 5 V DC Open or 4 V - 5 V DC Make contact with GND (required drive current: 1 mA or more)

# ALARM OUT, AUX OUT, DAY/NIGHT OUT

Output specification: Open collector output (maximum applied voltage: 20 V DC) 4 V - 5 V DC by internal pull-up

Open: Close: Output voltage 1 V DC \* The default of EXT I/O terminals is "OFF" Output voltage 1 V DC or less (maximum drive current: 50 mA)

#### **IMPORTANT:**

- Be sure to use the (H) 4P alarm cable (accessory) provided with this product.
- Install external devices so that they do not exceed the ratings above. • When using the external I/O terminals as the output terminals, ensure they do not
- cause signal collision with external signals.

#### Note:

 Off, input, and output of the external I/O terminal 2 and 3 can be switched by configuring the setting. Refer to the Operating Instructions on the provided CD-ROM for further information about the external I/O terminal 2 and 3 (ALARM IN2, 3) settings ("Off", "Alarm input", "Alarm output", "AUX output" or "DAY/NIGHT switching output").

Power cable

Black Negative

12 V DC

Positive

### **Connect the power cable**

- Caution: A READILY ACCESSIBLE DISCONNECT DEVICE SHALL BE INCORPORATED TO THE EQUIPMENT POWERED BY 12 V DC POWER SUPPLY.
- ONLY CONNECT 12 V DC CLASS 2 POWER SUPPLY (UL 1310/CSA 223) or LIMITED POWER SOURCE (IEC/EN/ UL/CSA 60950-1).

### Connect the output cable of the AC adaptor to the $\oplus$ 2P power cable (accessory). IMPORTANT:

- Use 12 V DC power supply that is insulated from the commercial AC power.
- Be sure to use the (1) 2P power cable (accessory) provided with this product.
- Be sure to fully insert the () 2P power cable (accessory) into the 12 V DC power
- supply terminal. Otherwise, it may damage the camera or cause malfunction.
- When installing the camera, make sure that excessive force is not applied to the power cable. • Be sure to use an AC adaptor compliant with the specifications (written in the indication label on the bottom side of this unit) regarding power source and power consumption.

## Microphone/line input cable

#### Connect a stereo mini plug (ø3.5 mm {1/8 inches}).

- Input impedance: Approx. 2 kΩ (unbalanced)
- Recommended cable length: Less than 1 m {3.28 feet} (for microphone input) Less than 10 m {32.8 feet} (for line input)
- Recommended microphone: Plug-in power type (option)
- •Supply voltage: 2.5 V ±0.5 V •Recommended sensitivity of microphone: -48 dB ±3 dB (0 dB=1 V/Pa,1 kHz) Input level for the line input: Approx. -10 dBV

### When connecting to a network using a PoE hub

Before starting the installation, check the entire system configuration. The following illustration gives a wiring example of how to connect the camera to the network via a PoE device (hub). Analog monitor

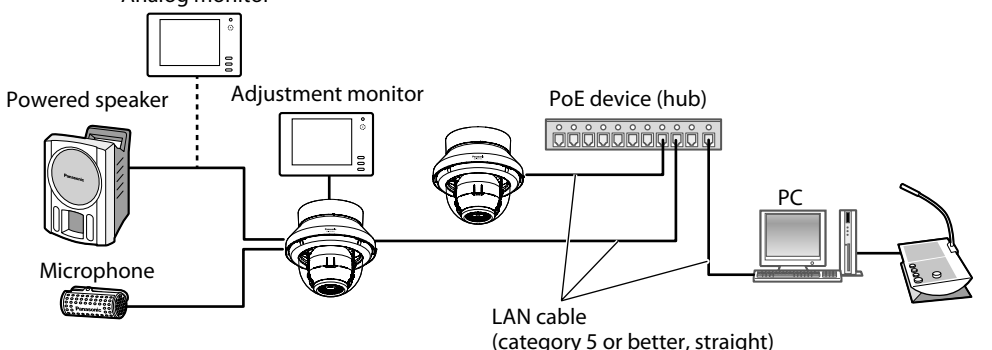

<Required cable>

LAN cable (category 5 or better, straight)

Use a LAN cable (category 5 or better, cross) when directly connecting the camera to a PC. IMPORTANT:

- The adjustment monitor is used for checking the adjustment of the angular field of view when installing the camera or when servicing. It is not provided for recording/monitoring use.
- · Depending on the monitor, some characters (camera title, preset ID, etc.) may not be
- Use a switching hub or a router which is compliant with 10BASE-T/100BASE-TX.
- If a PoE hub is not used, each network camera must be connected to a 12 V DC power supply.
  When using 12 V DC, power supply from a PoE hub or router is not required.

# **Preparations**

There are 3 methods to install the camera to a ceiling or wall as described below. Prepare the required parts for each installation method before starting the installation. The following are the requirements for the various installation methods.

| Installation method                                                                                                    | Recommended screw | Minimum pull-out<br>strength |  |
|----------------------------------------------------------------------------------------------------|-------------------|------------------------------|--|
| [1] Mount the camera onto the ceiling or wall using<br>the B base bracket (accessory) (when conduits<br>are used for wiring, or when there is no space<br>available for wiring in the ceiling or the wall). <sup>*1</sup> | M4 screws x 4     | 539 N (121 lbf)/1 pc.        |  |
| [2] Mount the camera on the two-gang junction box using the (A) attachment plate (accessory).                                                                                                    | M4 screws x 4     | 539 N (121 lbf)/1 pc.        |  |
| [3] Directly mount the camera onto the ceiling or<br>wall using the attachment plate (when wiring<br>can be installed in the ceiling or wall).                                                                            | M4 screws x 4     | 539 N (121 lbf)/1 pc.        |  |
| *1 When securing the attachment plate to the base bracket, use the C Fixing screws for at-<br>tachment plate (accessory) (M4 x 8 mm {5/16 inches})                                                                        |                   |                              |  |

line input cable, audio/monitor output cable> Wind the tape in a  $\models$ half-overlapping

<Alarm input/output cable, power cable, microphone/

# Step1 Fixing the brackets

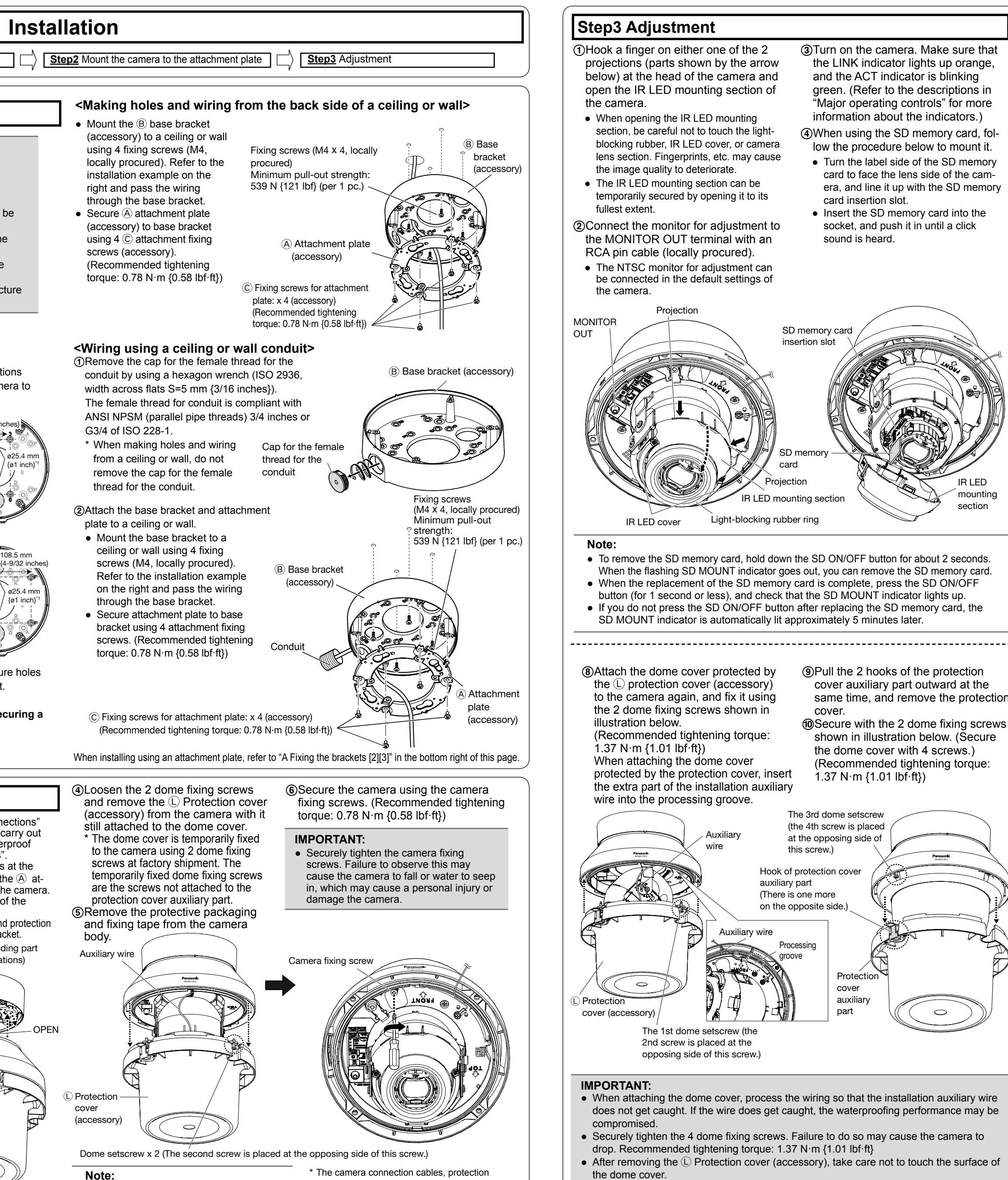

cover, dome cover and IR LED cables are

omitted in subsequent illustrations

# Step1 Fixing the brackets [1]

#### **IMPORTANT:**

- Procure 4 screws (M4) to secure the A attachment plate (accessory) or B base
- bracket (accessory) to a ceiling or a wall. • When mounting the camera on a concrete ceiling, use an AY plug bolt (M4) for
- securing. (Recommended tightening torque: 1.6 N·m {1.18 lbf·ft}) • Select screws according to the material of the ceiling or wall that the camera will be
- mounted to. In this case, wood screws and nails should not be used. If a ceiling board such as plaster board is too weak to support the total weight, the
- area shall be sufficiently reinforced. · If open wiring is conducted, be sure to use conduits and run the cables inside the
- conduit to protect the cables from direct sunlight. Installation work shall be such that there is no exposure to water into the architecture
- through the conduits having been joined.

### [1] Mount the camera to a ceiling or a wall using base bracket

#### <Mounting the base bracket>

The <sup>®</sup> base bracket (accessory) can be fixed in any of the following 5 screwing positions according to ceiling and wall conditions. Match the hole used when installing the camera to any of positions A to F.

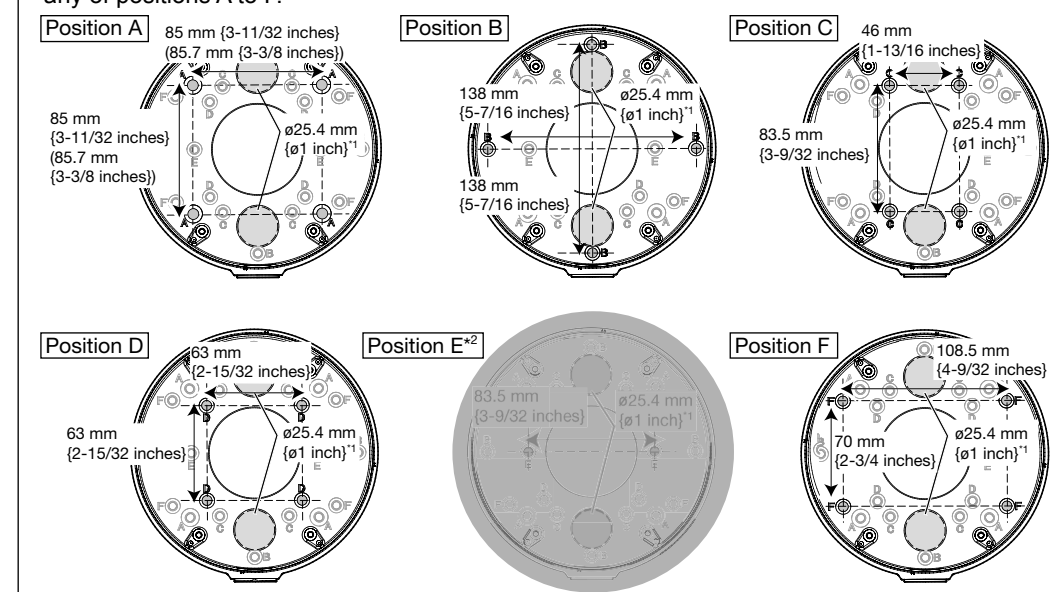

\*1 The wiring hole diameter is 25.4 mm {1 inch}. Select any of the 2 base bracket fixture holes of (E) template B (for the base bracket, accessory) when installing the base bracket. \*2 When installing the WV-SFV781L, do not use Position E.

For safety, a safety wire must be secured to a wall or ceiling. Refer to the "Securing a safety wire" leaflet for further information.

# Step2 Mount the camera to the attachment plate

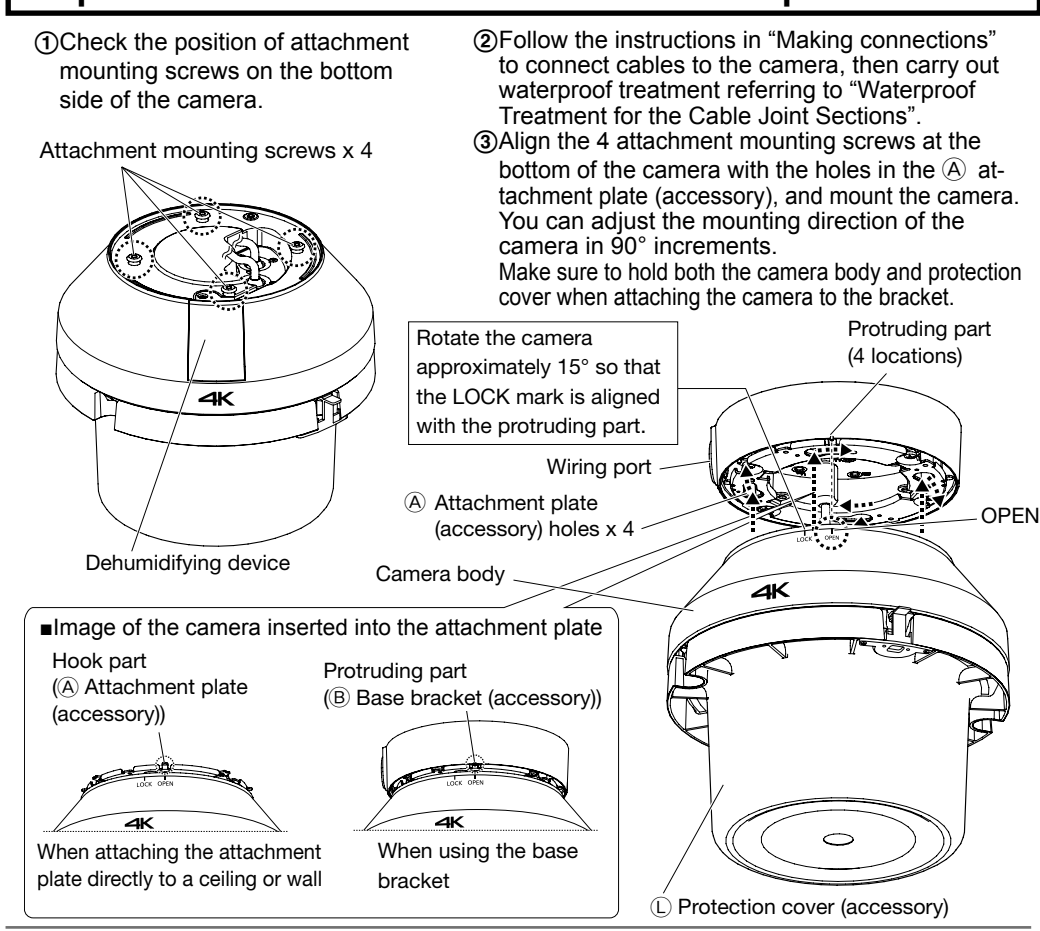

#### Note:

 After connecting the cables to the camera, align the OPEN mark on the camera body side panel with the protruding part of the B base bracket (accessory), insert 4 attachment mounting screws into the attachment plate, rotate the camera approximately 15° clockwise when looking up at it as illustrated, and move the LOCK mark toward the protruding part of the base bracket to temporarily secure the camera. (When directly mounting the attachment plate to a ceiling or wall, align the OPEN mark with the hook on the attachment plate.)

#### IMPORTANT:

the F bit (accessory).

Loosen the 2 dome fixing screws using

- Disconnect the 12 V DC power source and PoE power source to prevent power from being supplied during mounting work. • The dome cover protected by the () Protection cover (accessory) is connected to the cam-
- era body using the auxiliary wire. Do not disconnect it.
- For installations on the wall, to prevent water from accumulating on the surface of the dehumidifying device, install the camera so that the dehumidifying device does not face up. If water accumulates on the surface of the dehumidifying device, it cannot function properly.

- Note:

(3) Turn on the camera. Make sure that the LINK indicator lights up orange, and the ACT indicator is blinking green. (Refer to the descriptions in "Major operating controls" for more information about the indicators.)

(4) When using the SD memory card, follow the procedure below to mount it.

- Turn the label side of the SD memory card to face the lens side of the camera, and line it up with the SD memory card insertion slot.
- Insert the SD memory card into the socket, and push it in until a click sound is heard

(5)Loosen the pan table fixing screw, tilt table fixing screw, and yaw fixing screw to adjust the angle of the camera and then adjust the viewing angle by pressing the WIDE or TELE button. Pan angle: ±180° Tilt angle: 0 to 85°

Yaw angle: -45° (left) to +300° (right)

• After completing the adjustment, process the IR LED cable using the hook for wiring processing (A) or (C). Do not remove the IR LED cable from the hook for wiring processing (B) when adjusting the yaw angle.

6 After adjusting the viewing angle, tighten each fixing screw.

- Pan table fixing screw (Recommended tightening torque: 0.59 N·m {0.44 lbf·ft})
- Tilt table fixing screw (Recommended tightening torque: 0.59 N·m {0.44 lbf·ft}) Yaw fixing screw should be tighten firmly
- by hand
- ⑦Disconnect the monitor for adjustment from the MONITOR OUT terminal and finally close the IR LED mounting section.

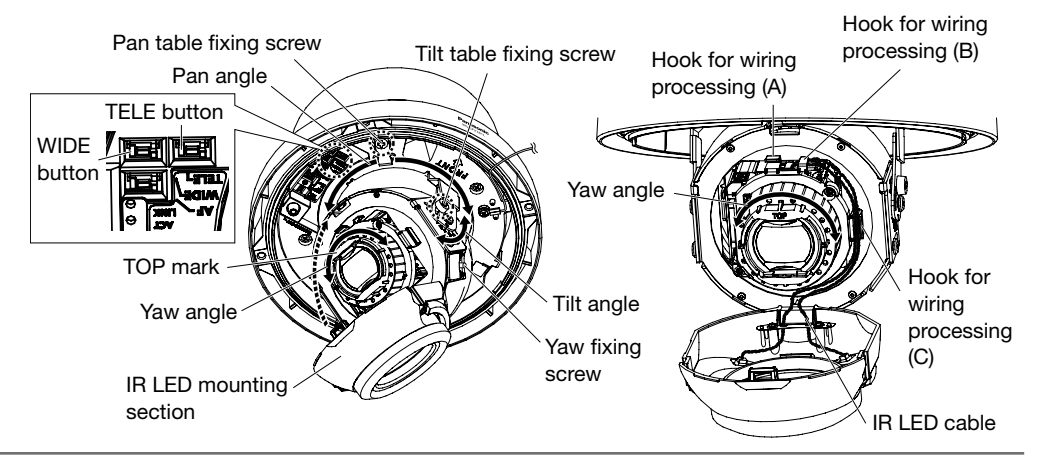

#### Note:

IR LED

mounting

section

- When the screen size is adjusted using the WIDE⇔TELE button, the camera's focus is automatically adjusted with the basic focus adjustment function each time the WIDE button or TELE button is pressed.
- Note that the camera silhouette appears depending on the adjustable angle or zoom ratio. • When mounting the camera, adjust the pan, tilt, and yaw angles so that the TOP mark of
- the lens always comes to the top side When the camera is installed on a wall, the image is rotated 180° upside down in the default settings. To correct the way the image is displayed, rotate the PAN angle 180° clockwise, or select "On" for "Upside-down" from the setup menu. Refer to the "Operating Instructions" (included in the CD-ROM) for information on how to set "Upside-down" in the setup menu.
- Take care so that the IR LED cable does not get caught when closing the IR LED mounting section. The pan table fixing screw, tilt table fixing screw, and yaw fixing screw may fall off if they are loosened excessively.
- When using the camera at a position where the camera lens is nearly horizontal, part of an image may appear to be overlapped. In this case, decrease the vertical position angle or adjust the zoom ratio.

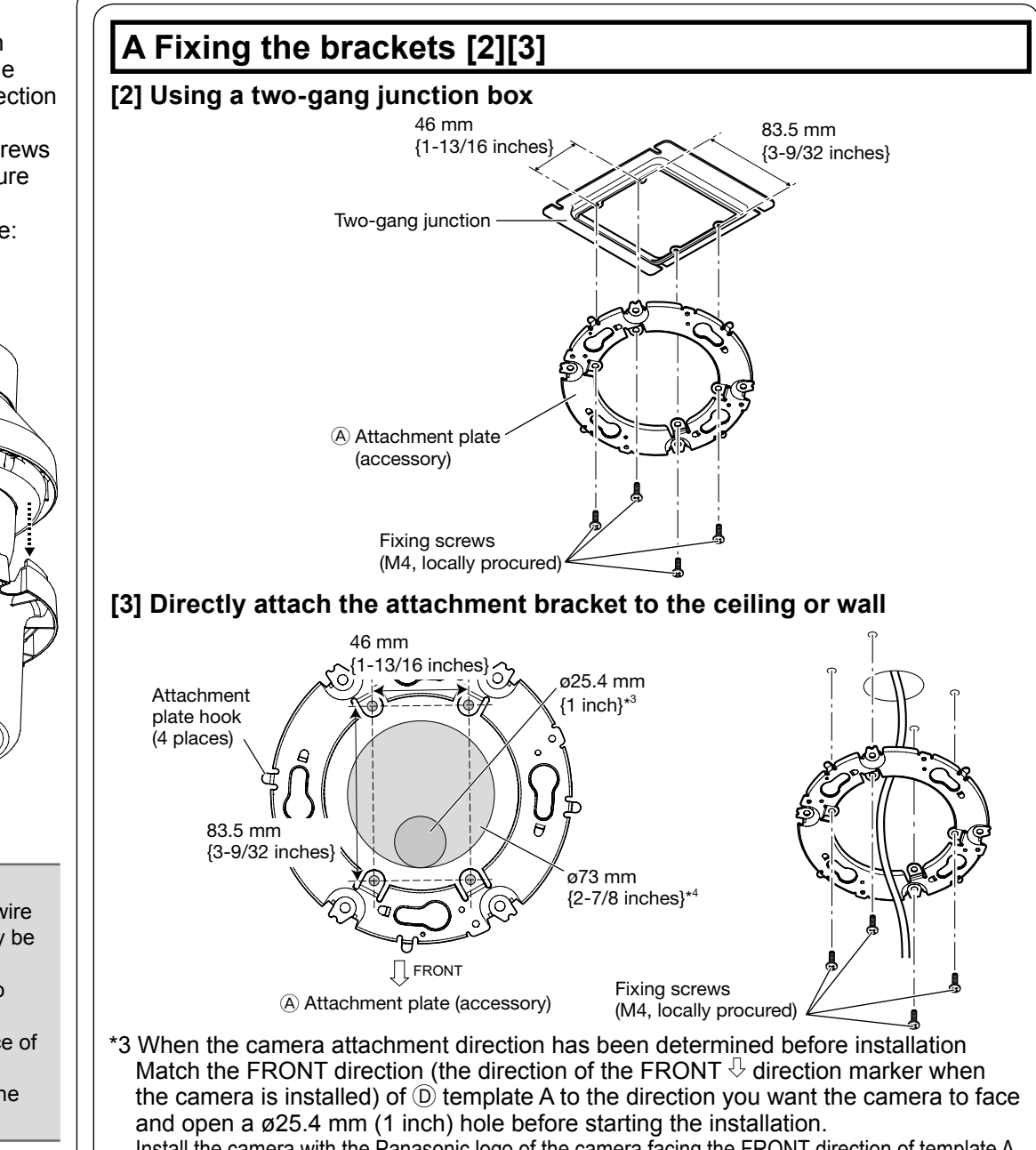

- Install the camera with the Panasonic logo of the camera facing the FRONT direction of template A. \*4 When the camera attachment direction has not been determined before installation or when changing the camera direction after installation
- To change the direction the camera faces, open a Ø73 mm (2-7/8 inches) hole. The camera mounting direction can be changed in 90° increments. Information on installing or adjusting the camera is continued from Step 2.

After installing the camera, refer to "Configure the settings of the camera" (leaflet) and perform the camera settings.

(9)Pull the 2 hooks of the protection cover auxiliary part outward at the same time, and remove the protection cover

<sup>(10)</sup>Secure with the 2 dome fixing screws shown in illustration below. (Secure the dome cover with 4 screws.) (Recommended tightening torque: 1.37 N·m {1.01 lbf·ft})

The 3rd dome setscrew (the 4th screw is placed at the opposing side of this screw.) Hook of protection cover auxiliary part (There is one more on the opposite side.) Processing Protection cover auxiliary  $\circ$ part

• When attaching the dome cover, process the wiring so that the installation auxiliary wire does not get caught. If the wire does get caught, the waterproofing performance may be

- Securely tighten the 4 dome fixing screws. Failure to do so may cause the camera to drop. Recommended tightening torque: 1.37 N·m {1.01 lbf·ft}
- After removing the D Protection cover (accessory), take care not to touch the surface of the dome cover.

• When the dome cover is attached, the camera may go out of focus. After attaching the dome cover, start the auto focus function from the setup menu.

 When removing the camera, perform removal by above the installation procedure in the reverse order

• After installation has been completed, store the D Protection cover (accessory) to be used during servicing. When servicing the camera, remove the packing (2 pcs.) from the protection cover.